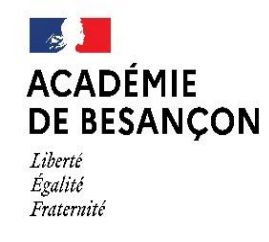

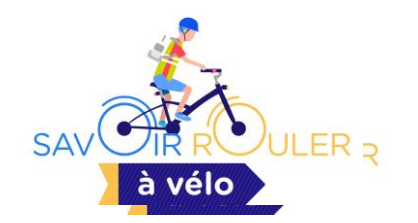

# Déclarer les interventions sur le site national du programme « savoir rouler à vélo » (SRAV)

FAQ et tutoriel pas-à-pas

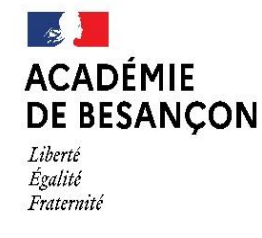

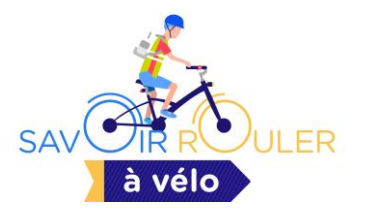

## Information préalable

Le présent document a pour objectif de présenter les démarches de création d'un compte intervenant et de déclaration d'interventions SRAV.

Il est très détaillé dans le but d'apporter un maximum de réponses aux questions les plus fréquemment posées.

Toutefois, le temps moyen constaté pour effectuer les démarches reste très court :

- Temps moyen pour la création d'un compte : 2 minutes
- Temps moyen pour déclarer une intervention : 3 minutes

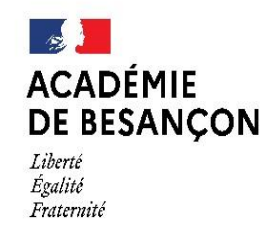

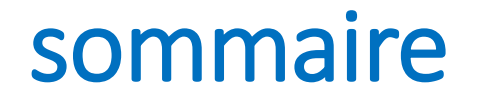

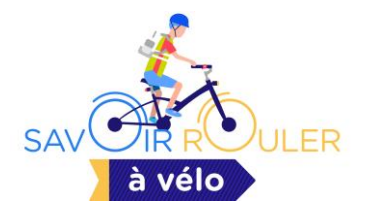

| Etape 1 : « créer son compte intervenant »                         | p.9  |
|--------------------------------------------------------------------|------|
| • Etape 2 : « valider la création du compte intervenant »          | p.16 |
| • Etape 3 : « déclarer les interventions »                         | p.22 |
| • Etape 4 : « télécharger et renseigner les attestations »         | p.30 |
| • Etape 5 : « accéder à son tableau de bord et aux interventions » | p.34 |

ACADÉMIE DE BESANÇON Liberté Égalité Fraternité

Direction des services départementaux de l'éducation nationale de la Haute-Saône

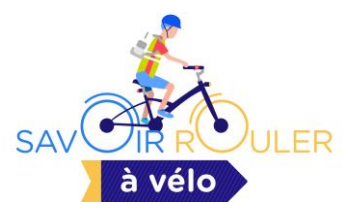

## Pourquoi ce document ?

- Pour faciliter la déclaration des interventions sur le site national SRAV ;
- Pour compléter le document national accessible sur le ---- site SRAV ;
- Pour préciser certains points de la démarche qui sont régulièrement questionnés.

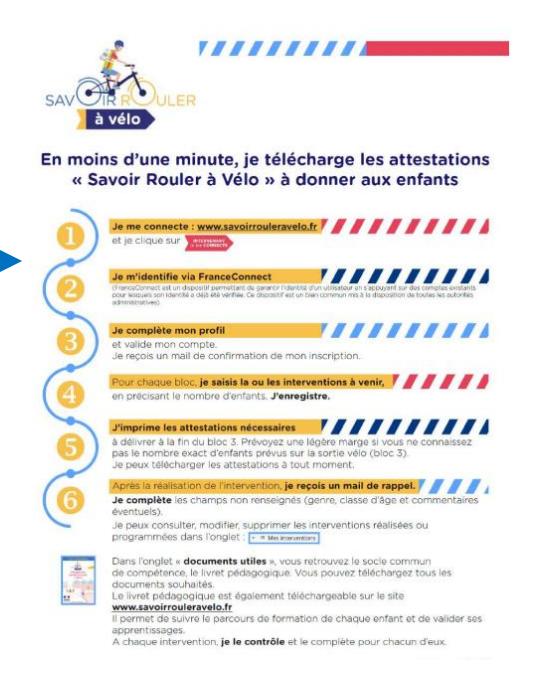

ACADÉMIE DE BESANÇON Liberté Égalité Fraternité

Direction des services départementaux de l'éducation nationale

de la Haute-Saône

Pourquoi déclarer les interventions ?

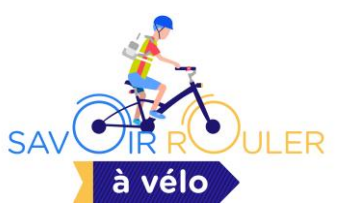

### La déclaration des interventions sur le site national SRAV permet :

- Un suivi quantitatif et statistique des interventions SRAV organisées ;
- D'évaluer la progression du déploiement du dispositif dans les territoires ;
- De quantifier la génération d'attestations SRAV (dans le cas d'organisation de formation SRAV de bloc 3 uniquement ou complète : bloc 1, 2 et 3) ;
- D'apporter une évaluation qualitative pour les territoires dans lesquels des solutions doivent être recherchées afin de favoriser le déploiement du dispositif SRAV.

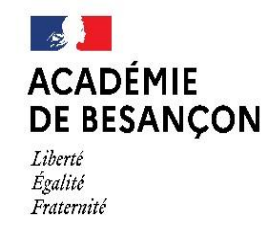

Qui peut déclarer les interventions SRAV ?

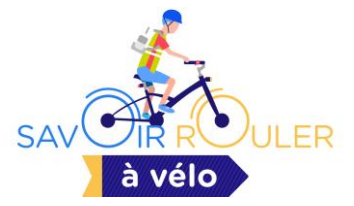

- Le responsable du groupe d'enfant : enseignant ou directeur d'un accueil de mineur (ACM), entraineur d'un club de sport (triathlon, cyclisme, cyclotourisme...)
- Un intervenant extérieur (éducateur sportif, ou toute personne agréée est compétente...) prenant en charge la formation du SRAV dans une école ou un ACM.
- <u>=> À noter :</u> En Haute-Saône, à partir de la rentrée scolaire 2024-2025, la DSDEN préconise que *l'enseignant* en charge des élèves bénéficiaires des interventions SRAV *déclare* les interventions sur le site SRAV.

ACADEMIE

Liberté Égalité Fraternité **Quand déclarer les interventions SRAV ?** 

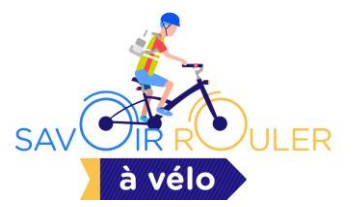

=> Pour chaque formation des enfants dans les cas suivants :

1/ Quand les interventions concernent uniquement le blocs 1 ou le bloc 2 (formation SRAV partielle) : avant ou après la date du déroulement de la formation.

2/Quand la formation concerne le bloc 3 : soit organisée seul, soit organisée dans le cadre d'une formation complète (bloc 1 à bloc 3 avec délivrance des attestations):

- Déclarer les interventions avant les dernières interventions (séances d'évaluation du bloc 3) : méthode à adopter si vous souhaitez remettre les attestations aux enfants juste après l'évaluation

- Déclarer après la date de la dernière intervention : attention, dans ce cas vous avez jusqu'à 5 jours maximum après la date effective de la dernière intervention.

Direction des services départementaux de l'éducation nationale

de la Haute-Saône

**DE BESANCON** 

Liberté Égalité Fraternité

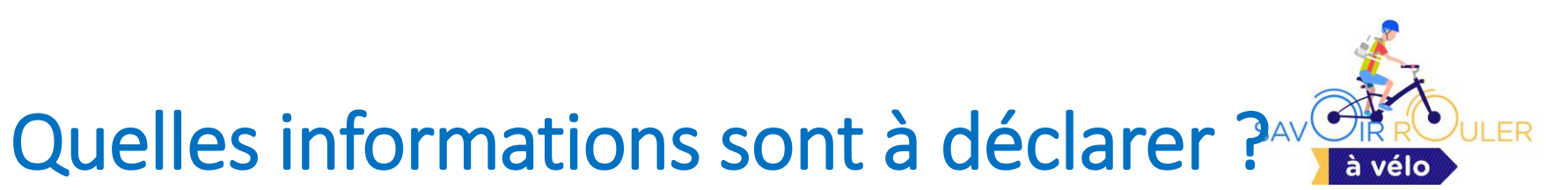

- Le type de formation :
  - ➢Bloc 1 ou bloc 2 dans le cas d'une formation partielle
  - Bloc 3 si formation complète : la sélection de cette étape permet de générer l'impression des parchemins « attestation SRAV ».
- Le nombre d'enfants :
  - ≻ Répartition par genre, par classe d'âge, par profil particulier.
- Date d'intervention
- Lieu d'intervention
- Type de financement éventuel
- Intervenants partenaires

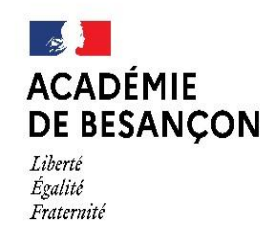

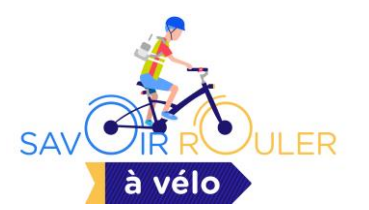

# **Étape 1 :** créer son compte (ou se connecter) sur le site national SRAV

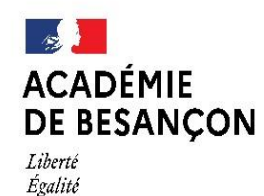

Fraternité

Direction des services départementaux de l'éducation nationale de la Haute-Saône

## Où déclarer les interventions SRAV

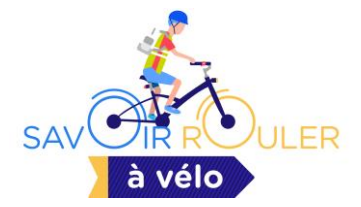

• sur le site du Ministère de sports => page du SRAV :

https://www.sports.gouv.fr/savoir-rouler-velo-609

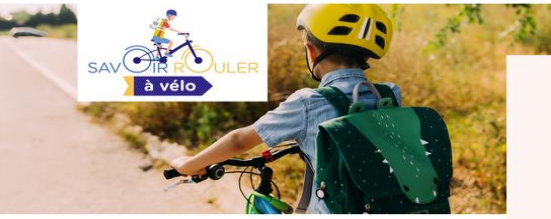

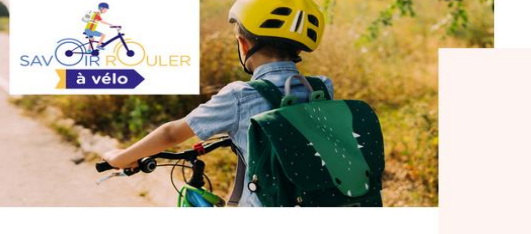

#### Savoir rouler à vélo

Le dispositif « Savoir Rouler à Vélo » apprend aux enfants à se déplacer en vélo pour l'entrée au collège et ancre les réflexes d'aller vers une mobilité décarbonnée dès le plus jeune âge

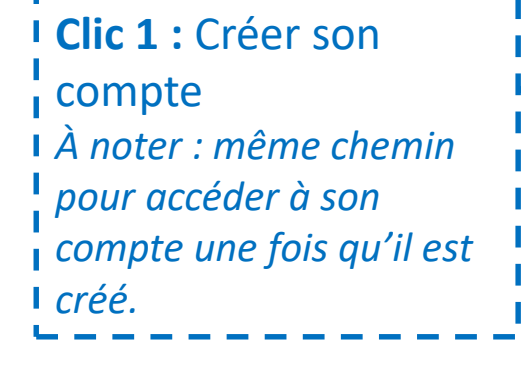

#### Dispositif "Savoir rouler à vélo"

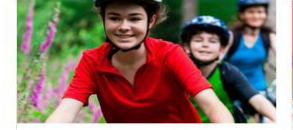

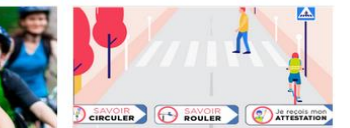

ces pour pratiquer le SRAV dans

Savoir rouler à vél **Opération École solidaire -**Ressources - Actions SRAV Un vélo pour tous les enfant... autour des Jeux Olympiques... l'esprit des Jeux Olympiques et Paralympique

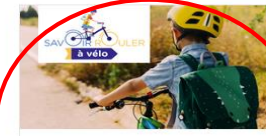

Intervenant, je me connecte

our ôter intervenant "Savoir rouler à vélo"

uin 2024

Savoir rouler à vélo

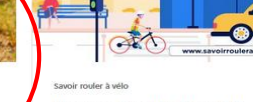

#### Présentation du dispositif « Le Savoir Rouler à Vélo » permet aux enfant de bénéficier des apprentissages nécessaires à une réelle autonomie à vélo pour l'entrée au

01/07/2024

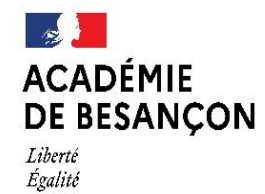

Fraternité

Direction des services départementaux de l'éducation nationale de la Haute-Saône

## Accéder à l'espace « Intervenant je me connecte »

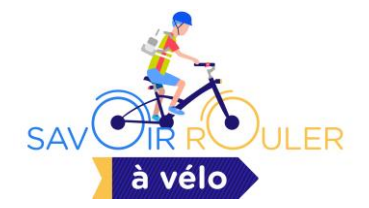

Accueil > Le ministère > Programmes et dispositifs > Savoir rouler à vélo > Intervenant, je me connecte JAV à vélo SAVOIR ROULER À VELO Intervenant, je me connecte Vous êtes intervenant "Savoir rouler à vélo" ? Identifiez-vous et renseignez vos interventions. Clic 2 : pour créer son JE SUIS INTERVENANT SAVOIR ROULER À VÉLO, JE M'IDENTIFIE ET RENSEIGNE MES INTERVENTIONS compte ou accéder à son compte Suivez-nous sur nos réseaux sociaux !

DSDEN - SDJES 70

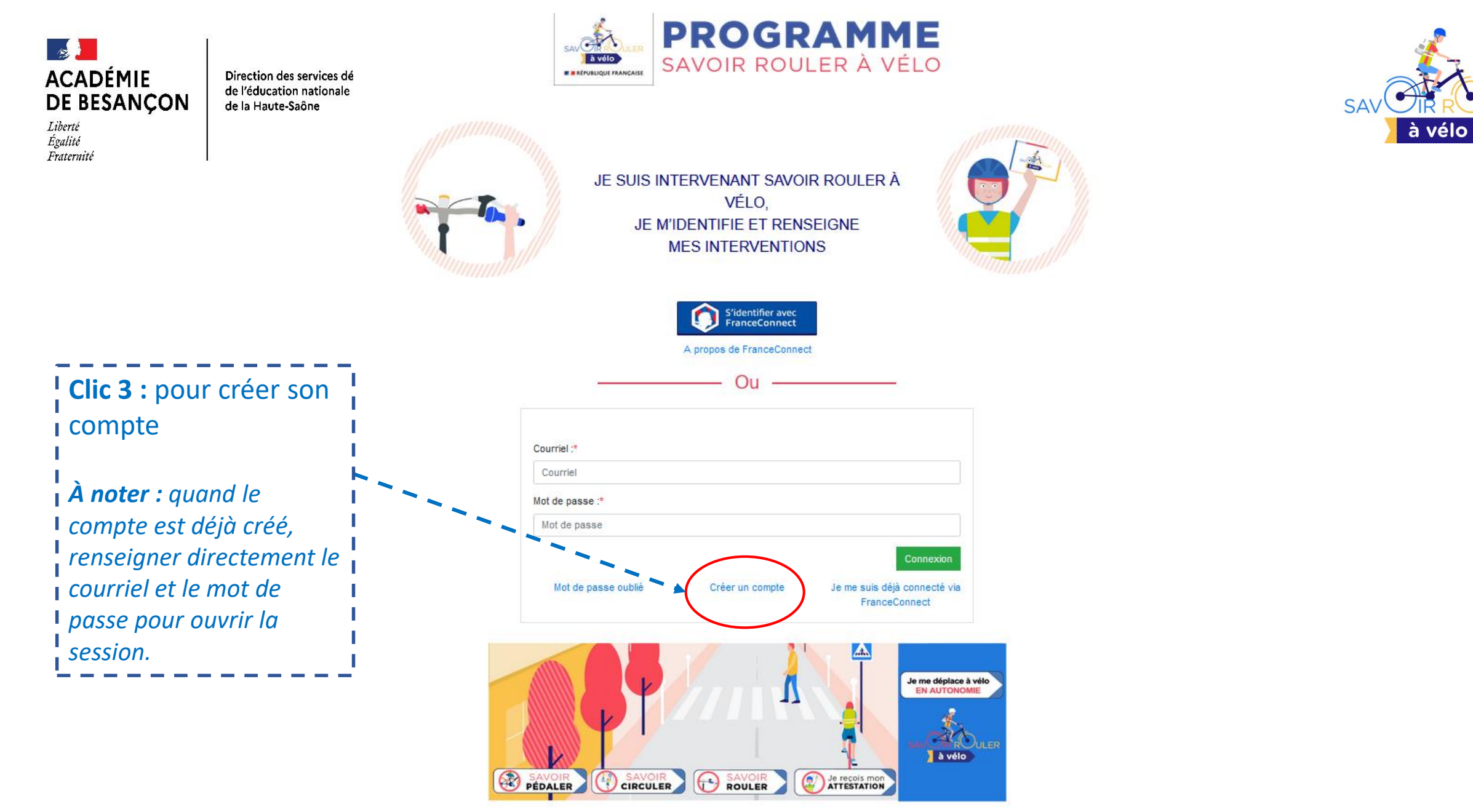

**JLER** 

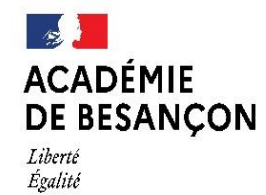

Fraternité

Direction des services départementaux de l'éducation nationale de la Haute-Saône

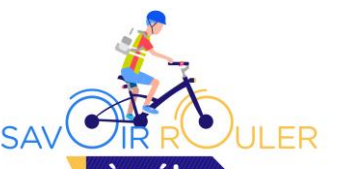

## Créer son compte

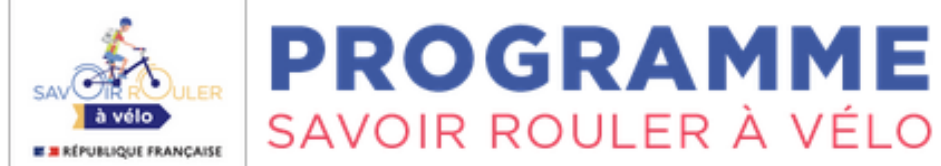

| <ul> <li>Utiliser l'adresse professionnelle académique</li> <li>prénom.nom@ac-besancon.fr</li> </ul> | Données d'accès<br>Courriel :*<br>Courriel    |
|----------------------------------------------------------------------------------------------------|-----------------------------------------------|
| Créer un mot de passe                                                                                | Mot de passe :*  Mot de passe Confirmation :* |
|                                                                                                    | Mot de passe                                  |

Savoir Rouler A Vélo - Version 1.1.11

Contact : 🔛 SRAV@sports.gouv.fr

| _                     | T.                                               |                                                                                                    | Prénom :*                                                                             |
|-----------------------|--------------------------------------------------|----------------------------------------------------------------------------------------------------|---------------------------------------------------------------------------------------|
|                       |                                                  |                                                                                                    | Prénom 🗸                                                                              |
| ACADEM<br>DE BESAI    | <b>PROGRAMME</b><br>SAVOIR ROULER À VÉLO         |                                                                                                    | Nom :*                                                                                |
| Egalite<br>Fraternité | 2 Interventions                                  |                                                                                                    | Courriel :*                                                                           |
| Renseigner les        | Validation de l'inscription                      |                                                                                                    | contactsebdaval@gmail.com                                                             |
| informations          |                                                  |                                                                                                    | Structure nationale :*                                                                |
|                       | Prénom :*                                        |                                                                                                    | \$                                                                                    |
|                       | Prénom                                           | N                                                                                                    | Veuillez choisir votre structure                                                      |
| ×                     | Nom :*                                           |                                                                                                    | ASPTT                                                                                 |
| -                     | Nom                                              |                                                                                                    | Association Prévention Routière                                                       |
|                       | Courriel :*                                      | and the second second second second second second second second second second second second second second second                                                                                                    | CPD-CPC EPS                                                                           |
|                       | contactsebdaval@gmail.com                        |                                                                                                    | Collectivité territoriale                                                             |
|                       | Structure nationale :*                           | L,                                                                                                    | Education Nationale – Enseignant scolaire                                             |
|                       | <b></b> →                                        | and the second second second second second second second second second second second second second second second                                                                                                    | Educateur Territorial APS                                                             |
|                       | Structure locale :*                              | a second second s | Educateurs professionnels Activité Physique et Sportive (hors structures partenaires) |
|                       | Nom de la structure locale                       | Choisir votre structure                                                                                                    | Fédération Française du Sport Adapté                                                  |
|                       | Avez-vous suivila formation "Génération Vélo" ?* | nationale : ici pour les écoles                                                                                                    | Federation Française de Cyclisme                                                      |
|                       | Oui O Non                                        | L                                                                                                    | Federation Française de Triathion                                                     |
|                       |                                                  |                                                                                                    | FFCyclotourisme                                                                       |
|                       |                                                  |                                                                                                    | Federation des Usagers de la Bicyclette                                               |
| ↓ · · ·               |                                                  |                                                                                                    | Meniteure Cuelistes Erangeis                                                          |
| Ànoter                | : l'onglet « structure locale » va               |                                                                                                    | MGEN - Fondation de la route                                                          |
| l dispar              | raître anrès la sélection de la                  | Pour les ACM : choix de la                                                                                                    | Mon vélo est une Vie                                                                  |
| l struc               | ture nationale : « Education                     | structure nationale                                                                                                    | Prévention Maif                                                                       |
|                       | nale – Enseignant scolaire »                     |                                                                                                    | SDJES-DBAJES                                                                          |
|                       |                                                  |                                                                                                    | Sécurité routière                                                                     |
|                       |                                                  |                                                                                                    | Union Francaise des Œuvres Laïques d'Education Physique                               |
|                       |                                                  |                                                                                                    | Union générale sportive de l'enseignement libre                                       |
|                       |                                                  |                                                                                                    | Union Nationale du Sport Scolaire                                                     |
|                       |                                                  |                                                                                                    | Union Sportive de l'Enseignement du Premier Degré                                     |
| 01/07,                | /2024                                            | DSDEN - SDJES 70                                                                                                    | 14                                                                                    |

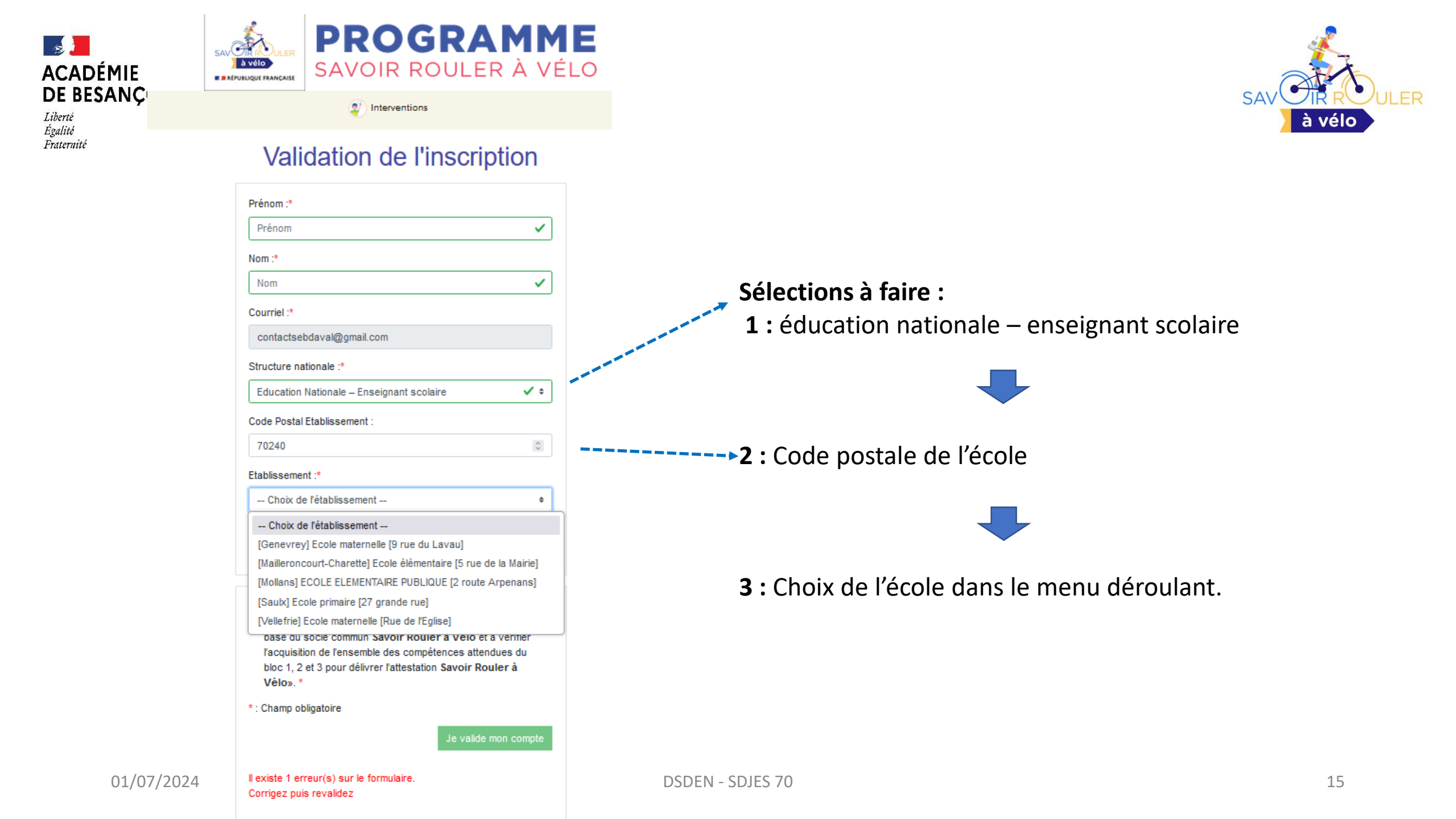

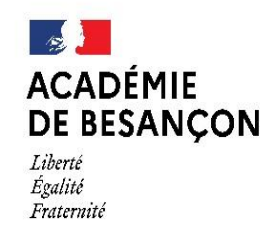

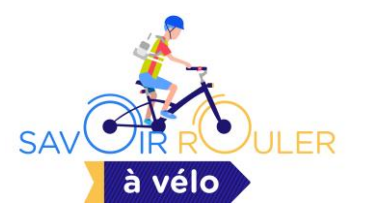

# Étape 2 : validation de la création du compte

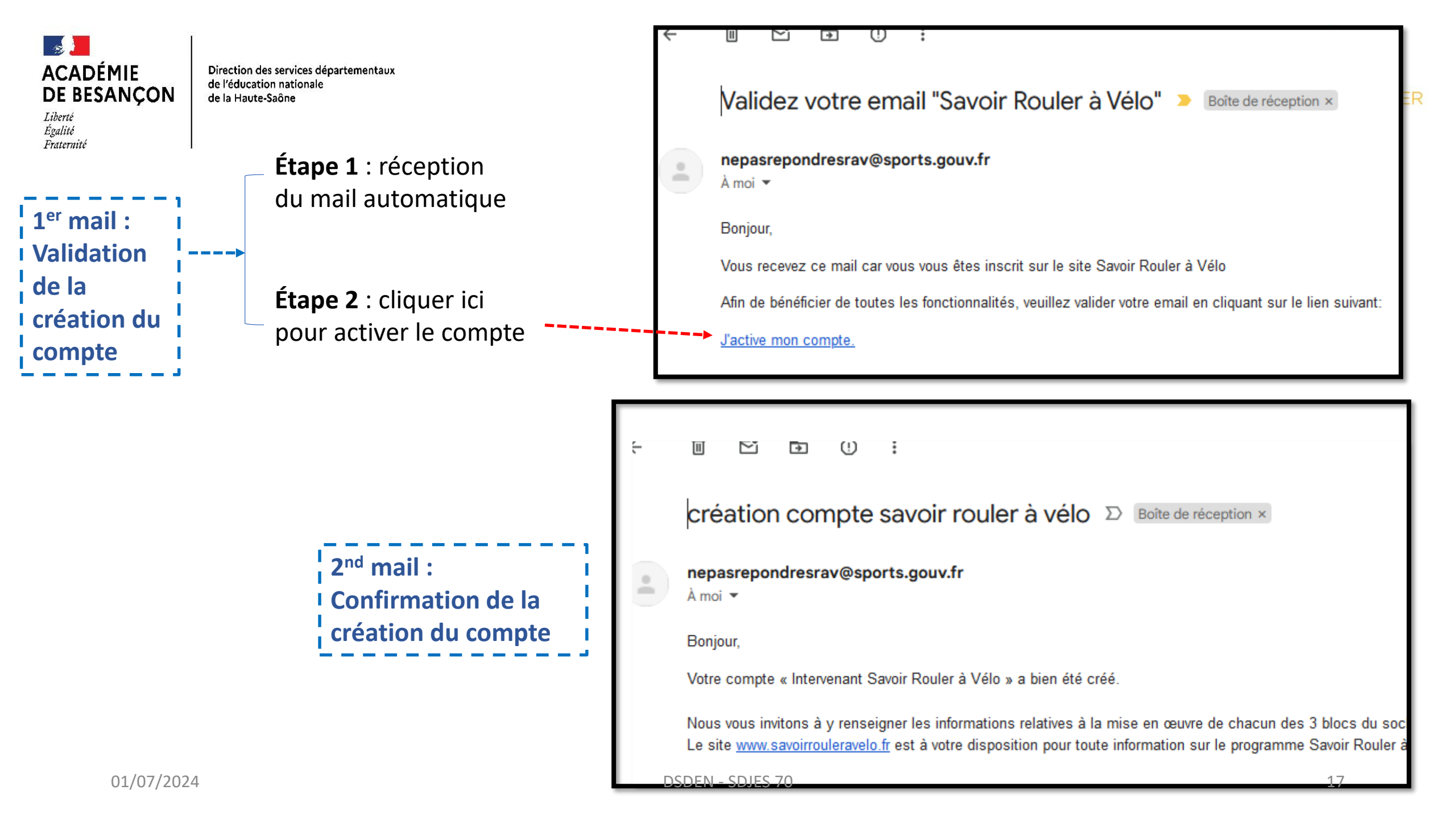

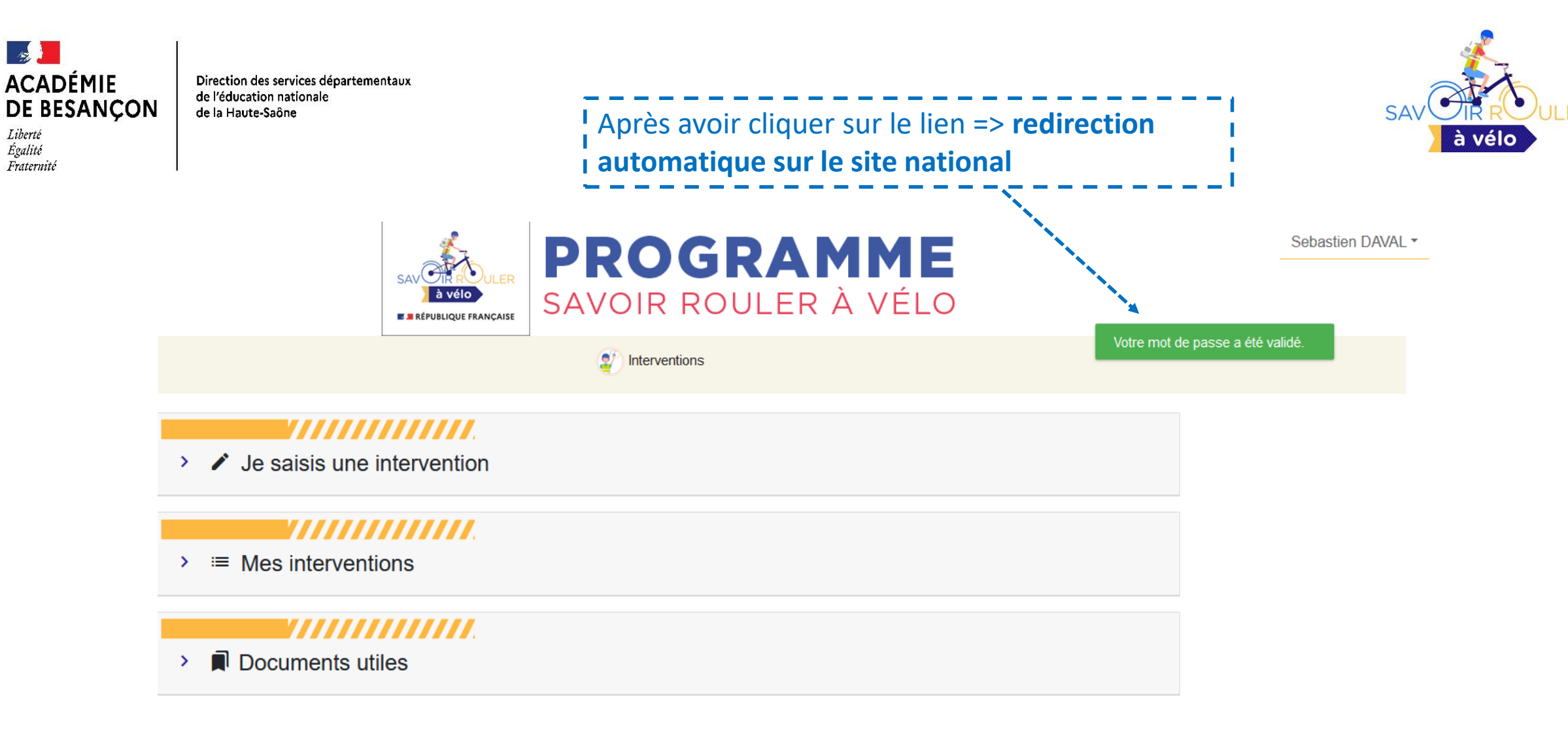

Savoir Rouler A Vélo - Version 1.1.11

Contact : SRAV@sports.gouv.fr

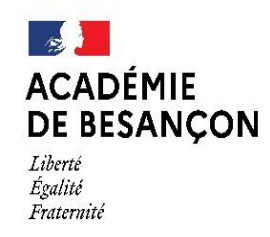

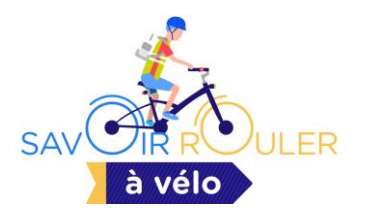

# Compléter ou modifier les informations du compte si besoin

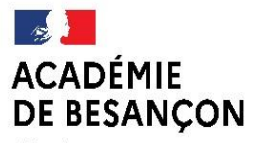

Liberté Égalité Fraternité

Direction des services département à vélo E RÉPUBLIQUE FRANÇAISE

de l'éducation nationale

de la Haute-Saône

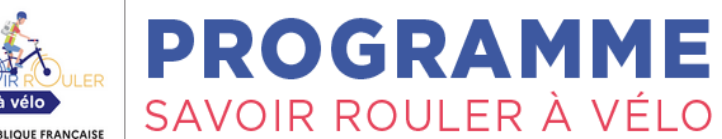

Interventions

#### Édition des informations

| Prénom :                                                           |
|--------------------------------------------------------------------|
| Sebastien                                                          |
| Nom :                                                              |
| DAVAL                                                              |
| Courriel :*                                                        |
| contactsebdaval@gmail.com                                          |
| Avez-vous bénéficié de la formation "Génération Vélo" ?* Oui O Non |

Vos coordonnées Site Web : http:// ou https:// Courriel de contact Courriel identique Courriel contact Adresse DSDEN - SDJES 70

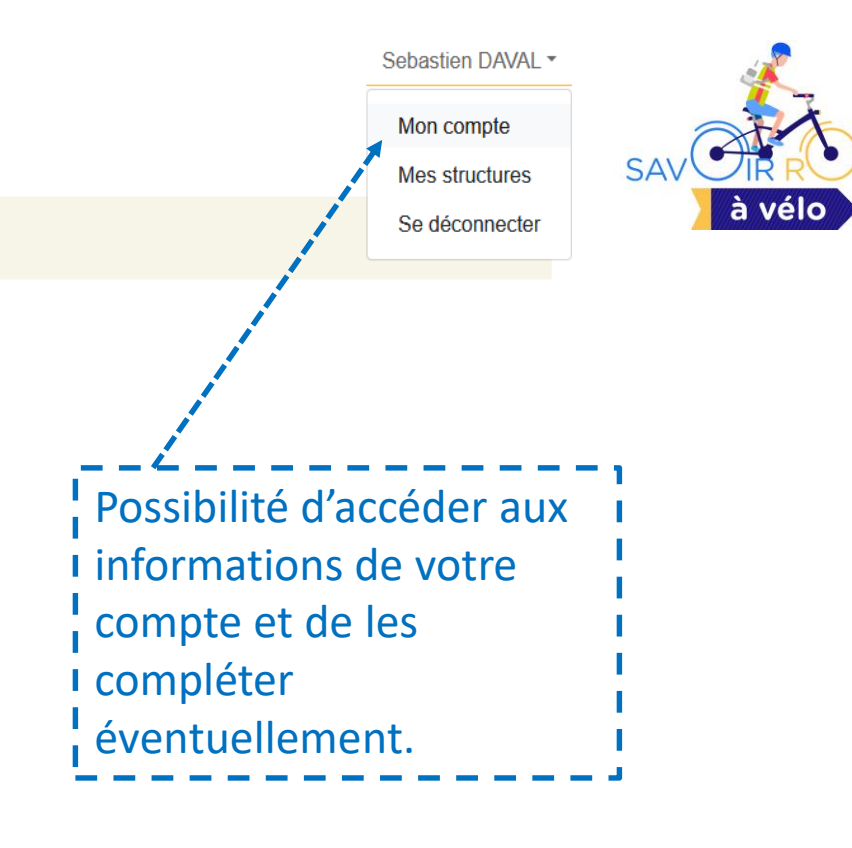

Complément d'adresse

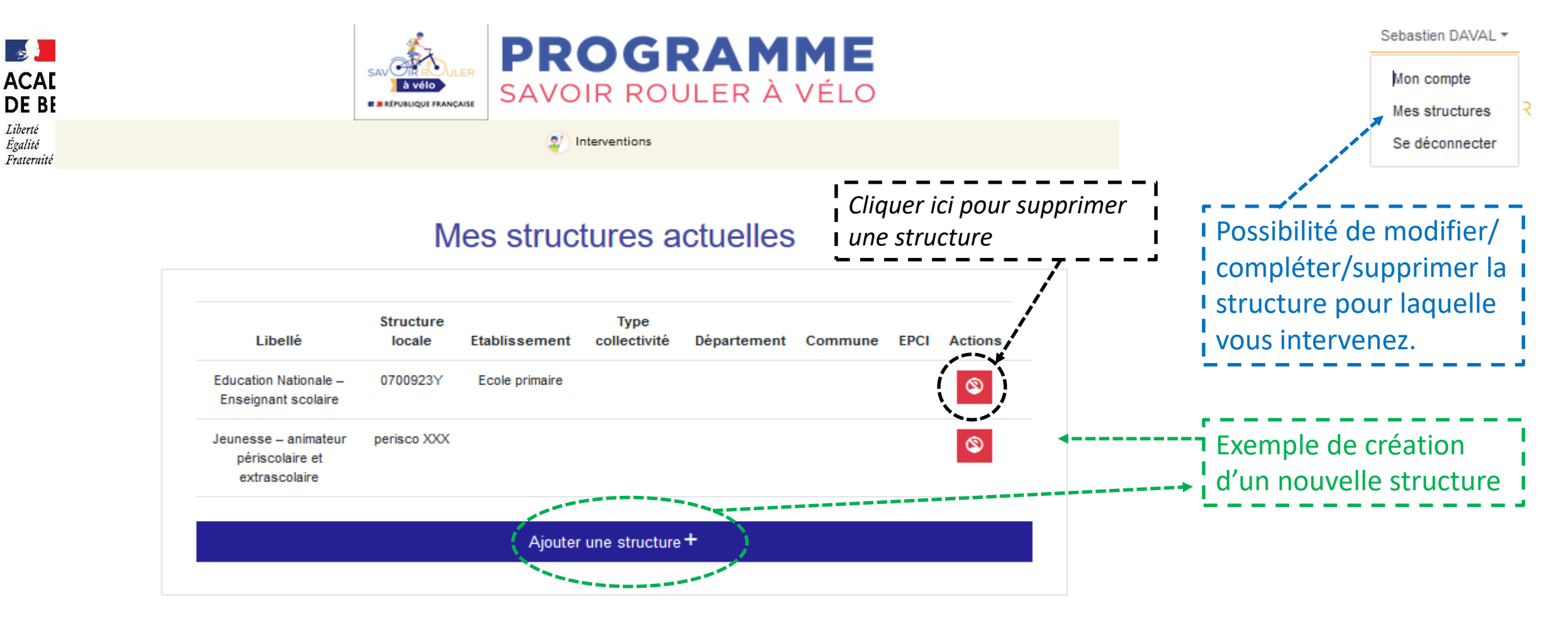

#### Mes structures passées

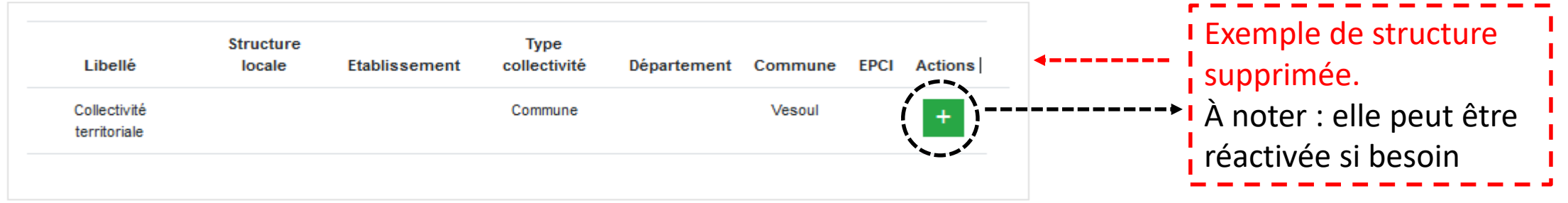

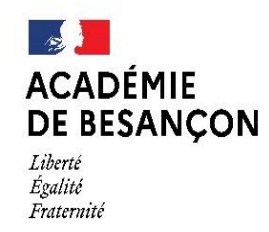

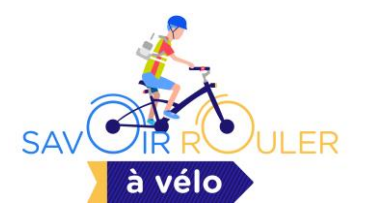

# Étape 3 : déclarer des interventions SRAV

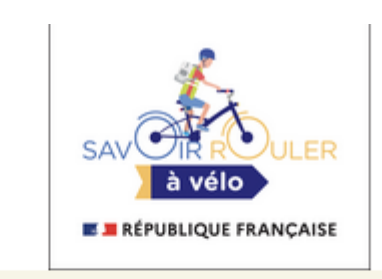

## **PROGRAMME** SAVOIR ROULER À VÉLO

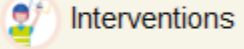

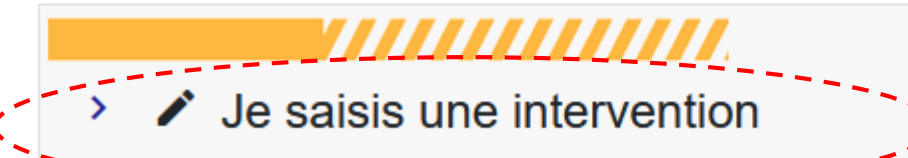

#### 

 $\rightarrow \equiv$  Mes interventions

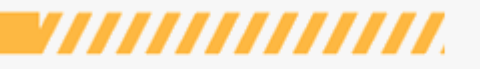

Documents utiles

Documents disponibles:

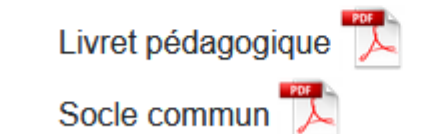

**JLER** 

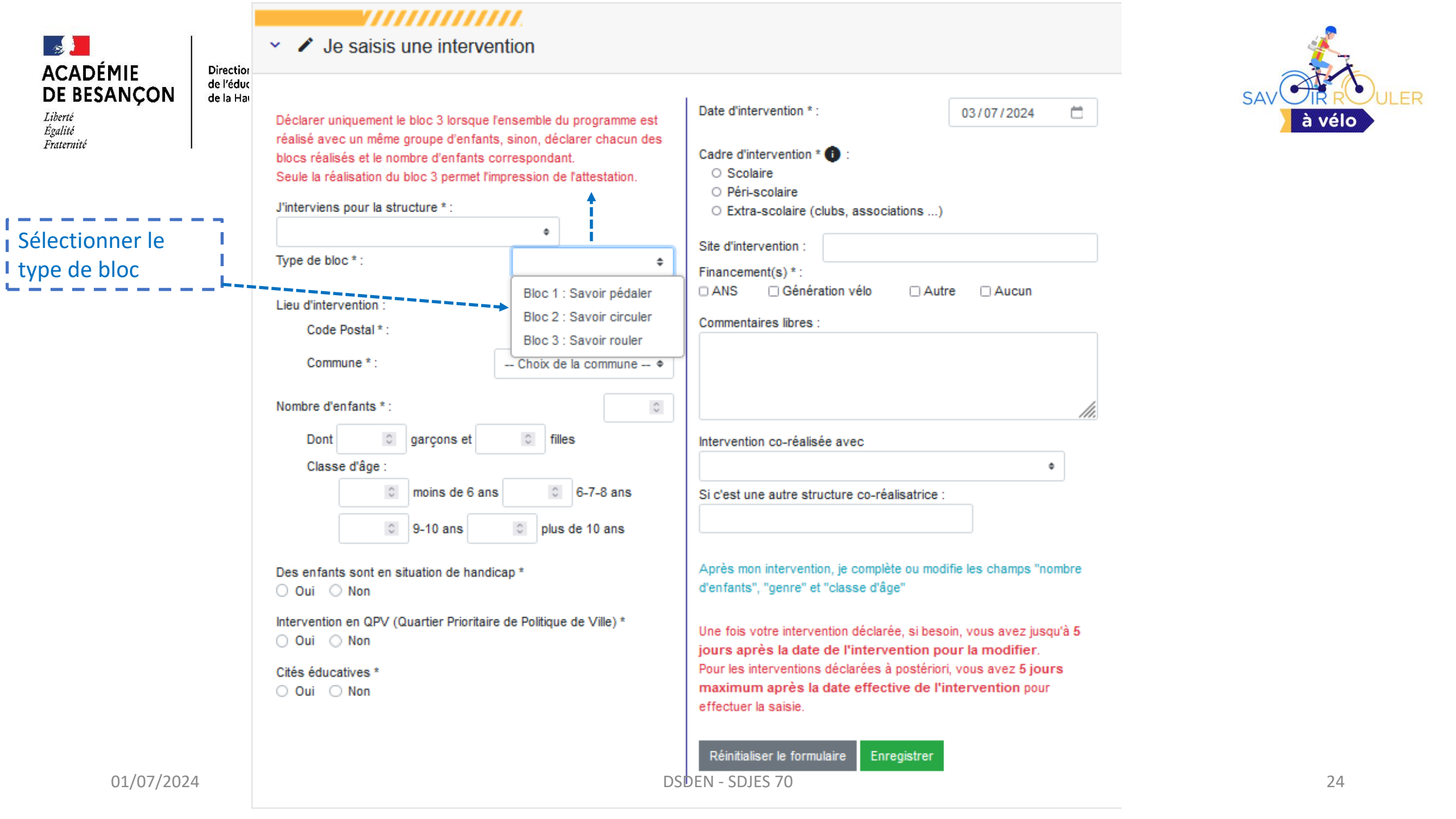

|                                                                                                   |   | <ul> <li>Je saisis une intervention</li> </ul>                                                                                                    |                                                                                                    |        |  |
|---------------------------------------------------------------------------------------------------|---|----------------------------------------------------------------------------------------------------|----------------------------------------------------------------------------------------------------|--------|--|
| ACADÉMIE<br>DE BESANÇON<br>Liberté<br>Égalitó<br>Fraternité                                       |   | Déclarer uniquement le bloc 3 lorsque l'ensemble du programme est<br>réalisé avec un même groupe d'enfants, sinon, déclarer chacun des<br>blocs réalisés et le nombre d'enfants correspondant.<br>Seule la réalisation du bloc 3 permet l'impression de l'attestation.<br>J'interviens pour la structure * :<br>EN - enseignant - 0700923Y - Ecole primaire \$<br>Type de bloc * :<br>Bloc 3 : Savoir rouler | Date d'intervention * :       07/06/2024         Cadre d'intervention * :       :         • Scolaire       :         • Péri-scolaire       :         • Extra-scolaire (clubs, associations)       :         Site d'intervention :       école de SAULX                                                                                                    | à vélo |  |
|                                                                                                   |   | Lieu d'intervention :                                                                                                    | Cette intervention rentre dans le cadre de l'événement suivant :                                                                                                    |        |  |
| Renseigner d'abord le<br>code postal pour avoir<br>accès à la liste<br>déroulante des<br>communes |   | Code Postal * :<br>Commune * : SAULX +<br>Nombre d'enfants * : 24                                                                                                    | Financement(s) * :<br>ANS Génération vélo Autre Aucun<br>Commentaires libres :                                                                                                    | -      |  |
|                                                                                                   |   | Dont    12    Image: Classe d'âge :      Image: moins de 6 ans    Image: 6-7-8 ans                                                                                                    |                                                                                                    |        |  |
|                                                                                                   |   | 24                                                                                                    | Intervention co-réalisée avec       USEP       \$                                                                                                    |        |  |
|                                                                                                   |   | Des enfants sont en situation de handicap *                                                                                                    | Si c'est une autre structure co-réalisatrice :                                                                                                    |        |  |
|                                                                                                   |   | Intervention en QPV (Quartier Prioritaire de Politique de Ville) *<br>Oui Non<br>Cités éducatives *<br>Oui Non                                                                                                    | Après mon intervention, je complète ou modifie les champs "nombre<br>d'enfants", "genre" et "classe d'âge"<br>Une fois votre intervention déclarée, si besoin, vous avez jusqu'à 5<br>jours après la date de l'intervention pour la modifier.<br>Pour les interventions déclarées à postériori, vous avez 5 jours<br>maximum après la date effective de l'intervention pour effectuer la<br>saisie. |        |  |
| 01/07/2024                                                                                        | 4 | DSDEN - SDJES                                                                                                    | 70<br>Réinitialiser le formulaire Enregistrer                                                                                                    | 25     |  |

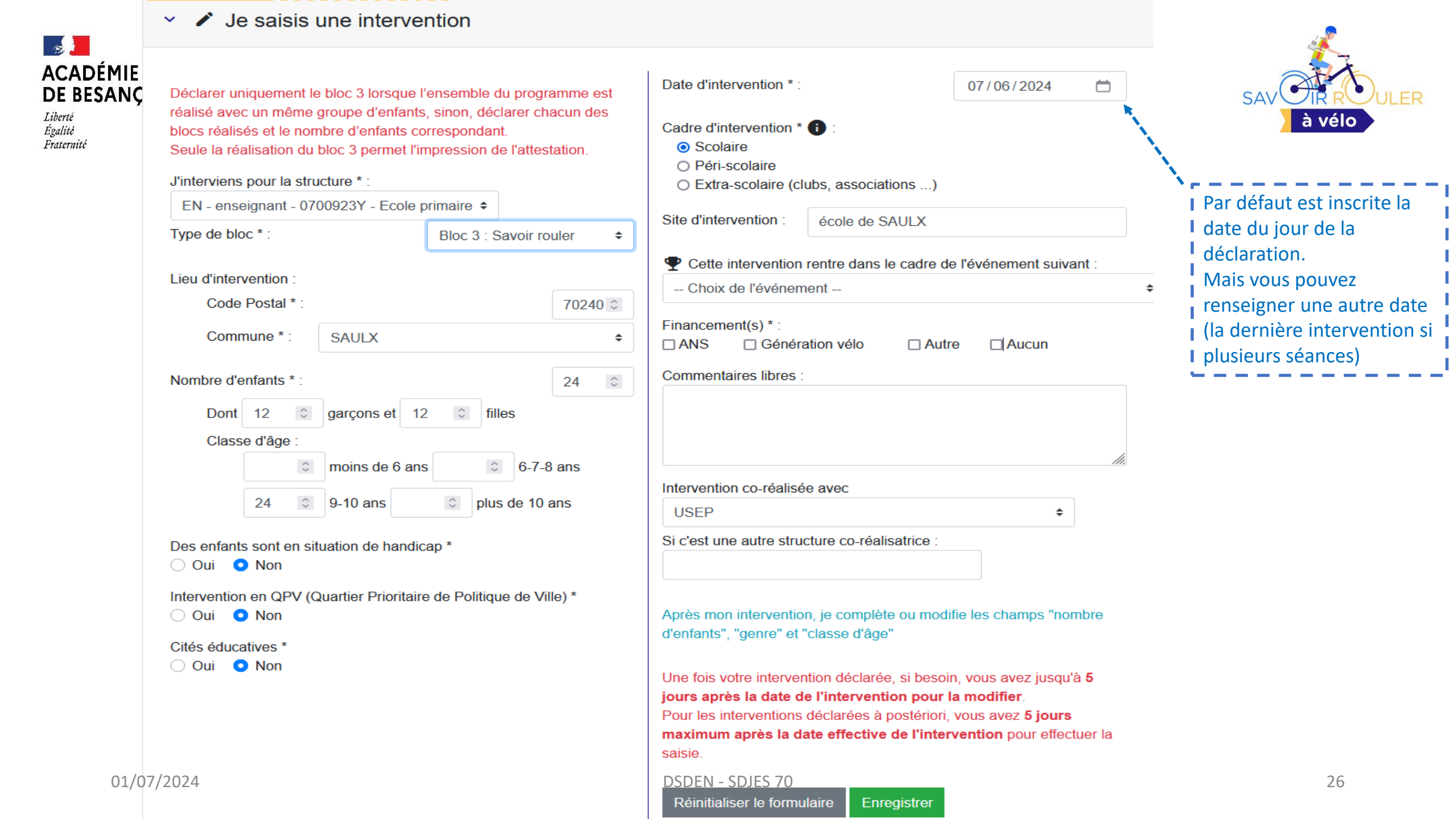

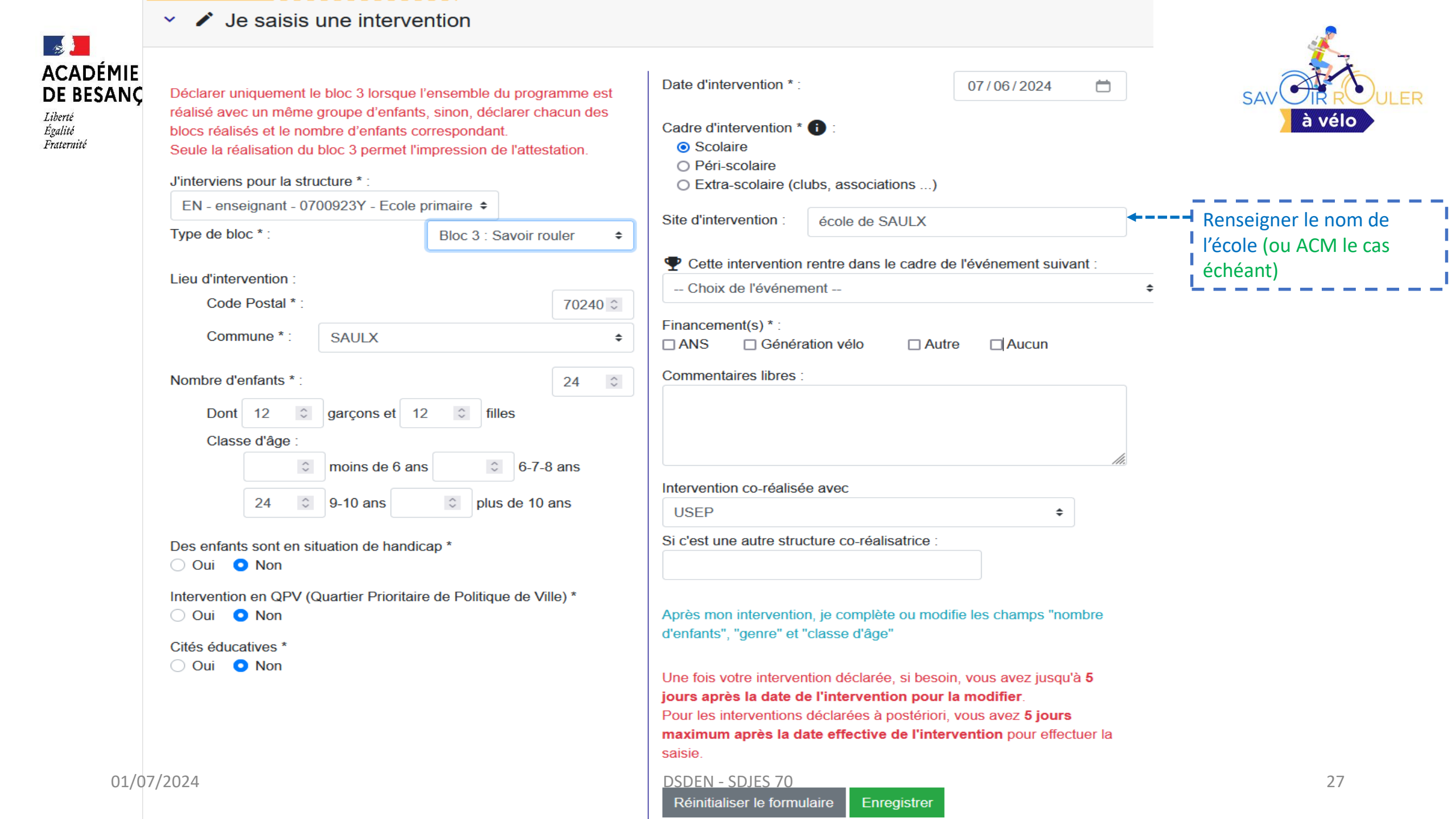

|                                                       | <ul> <li>Je saisis une intervention</li> </ul>                                                                                                    |        |                                                                    |                                                                                                    |                    |            |
|-------------------------------------------------------|----------------------------------------------------------------------------------------------------|--------|--------------------------------------------------------------------|----------------------------------------------------------------------------------------------------|--------------------|------------|
| ACADÉM<br>DE BESA<br>Liberté<br>Égalitó<br>Fraternité | Déclarer uniquement le bloc 3 lorsque l'ensemble du programme est<br>réalisé avec un même groupe d'enfants, sinon, déclarer chacun des<br>blocs réalisés et le nombre d'enfants correspondant.<br>Seule la réalisation du bloc 3 permet l'impression de l'attestation.<br>J'interviens pour la structure * : |        |                                                                    | Date d'intervention * : 07/06/2024<br>Cadre d'intervention * 1 :<br>Scolaire<br>Péri-scolaire<br>Extra-scolaire (clubs, associations) |                    | 07/06/2024 |
|                                                       |                                                                                                    |        |                                                                    |                                                                                                    |                    |            |
|                                                       | Type de bloc * :                                                                                                    | Bloc 3 | : Savoir rouler 🗧 🗧                                                | Site d Intervention .                                                                                                    | ecole de SAULX     |            |
|                                                       | Lieu d'intervention :                                                                                                    |        | <ul> <li>Cette interventior</li> <li> Choix de l'événer</li> </ul> | n rentre dans le cadre de<br>ment                                                                                                    | e l'événement suiv |            |

70240 0

24

6-7-8 ans

plus de 10 ans

ŧ

 $\hat{\phantom{a}}$ 

Code Postal \* :

Commune \* :

Nombre d'enfants \* :

Dont 12

🔾 Oui 🛛 Non

🔿 Oui 🛛 On

Cités éducatives \*

01/07/2024

Classe d'âge :

24

 $\hat{\phantom{a}}$ 

 $\hat{\phantom{a}}$ 

 $\hat{\phantom{a}}$ 

Des enfants sont en situation de handicap \*

SAULX

garçons et 12

moins de 6 ans

Intervention en QPV (Quartier Prioritaire de Politique de Ville) \*

9-10 ans

 $\hat{\phantom{a}}$ 

 $\hat{\phantom{a}}$ 

filles

 $\hat{\phantom{a}}$ 

|                 | à vélo                                                                                                    |
|-----------------|----------------------------------------------------------------------------------------------------|
|                 |                                                                                                    |
| ement suivant : | -                                                                                                    |
| Aucun           | <ul> <li>Se renseigner auprès de la<br/>collectivité (commune ou<br/>syndicat scolaire) ou, le cas<br/>échéant, auprès de</li> </ul> |
|                 | l'intervenant extérieur.                                                                                                    |
| 11.             |                                                                                                    |

 $\Box$ 

#### Intervention co-réalisée avec

Financement(s) \* : ----

Commentaires libres :

Génération vélo

□ ANS

| USEP                                           | \$ |
|------------------------------------------------|----|
| Si c'est une autre structure co-réalisatrice : |    |

Autre

Après mon intervention, je complète ou modifie les champs "nombre d'enfants", "genre" et "classe d'âge"

Une fois votre intervention déclarée, si besoin, vous avez jusqu'à 5 jours après la date de l'intervention pour la modifier. Pour les interventions déclarées à postériori, vous avez 5 jours maximum après la date effective de l'intervention pour effectuer la

saisie.

DSDEN - SDJES 70

Réinitialiser le formulaire Enregistrer

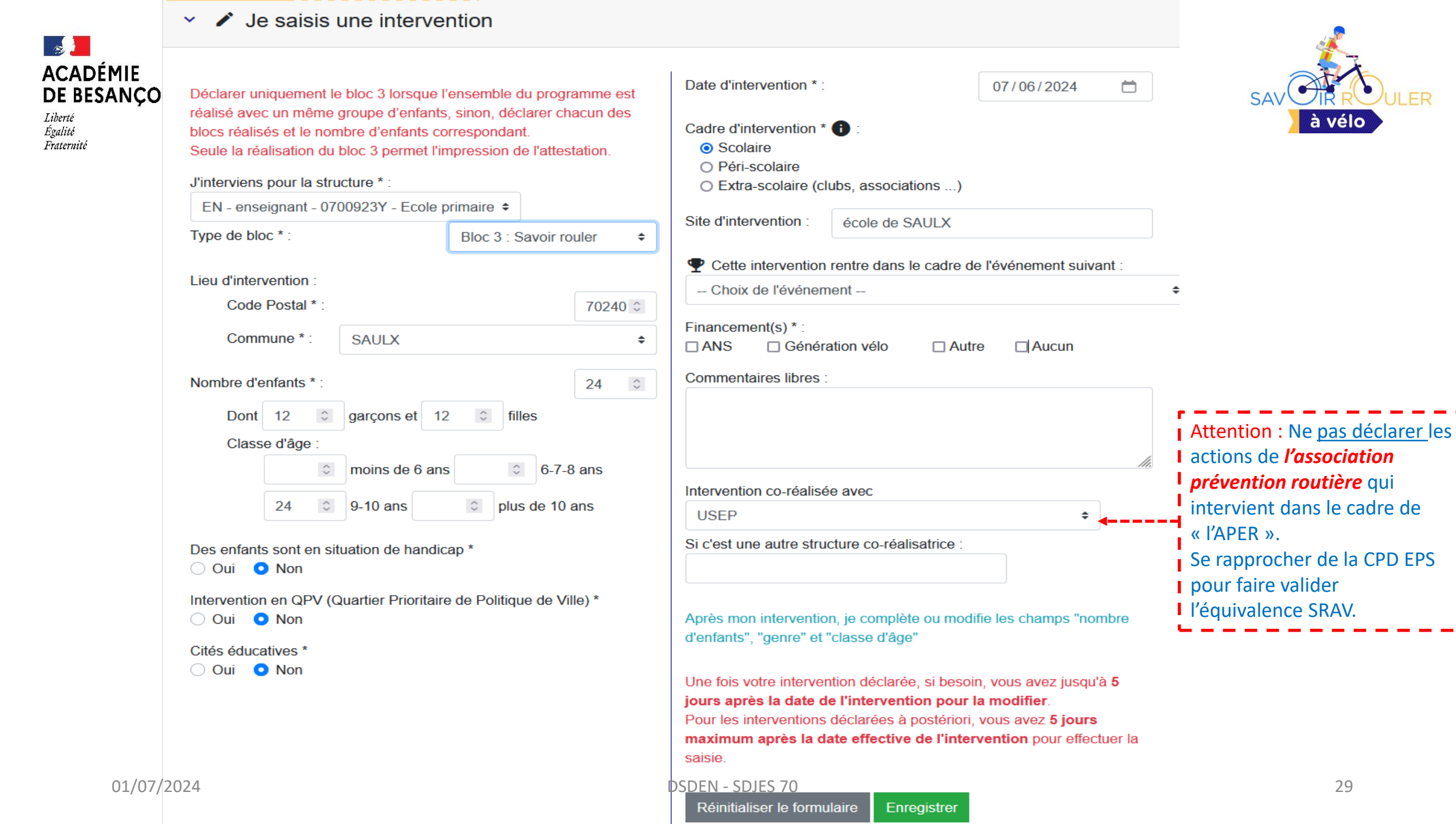

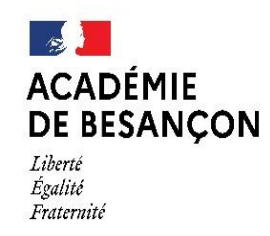

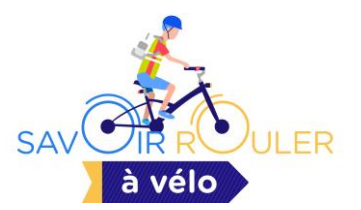

## **Étape 4 :** télécharger les attestations lors de la déclaration du bloc 3 (formation complète ou uniquement bloc 3)

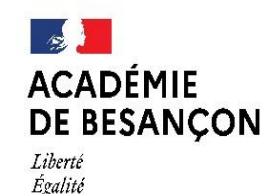

Fraternité

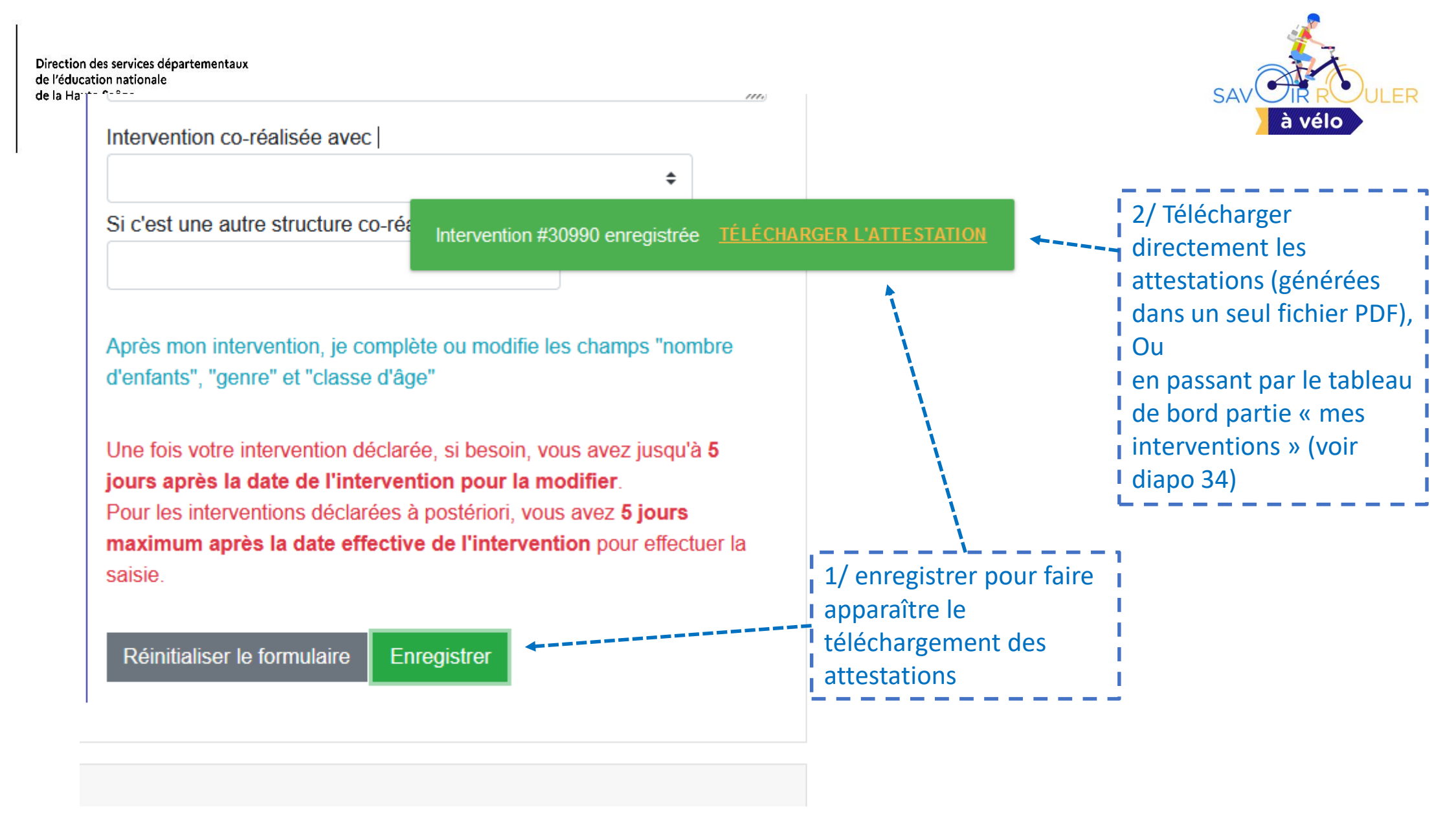

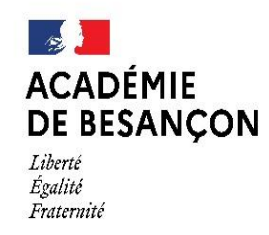

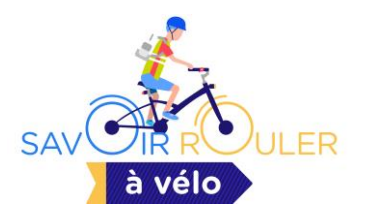

# Exemple d'attestation SRAV téléchargée

### ATTESTATION \_ \_ \_ \_ \_ \_ \_ \_ \_ \_ PROGRAMME

Savoir Rouler à Vélo

prévention

DSDEN

MAIF

FÉDÉRATION FRANÇAISE DE TRIATHLON

#### **BRAVO**!

01/07/2024

En suivant les 3 blocs d'apprentissage du programme Savoir Rouler à Vélo, tu as acquis des compétences. Le vélo continue à s'apprendre tout au long de la vie. Seul(e), avec tes copains/copines, avec tes parents, tu dois toujours 🚪 rester vigilant(e) pour ta sécurité en respectant le code de la route.

Cette attestation valide ta participation à la formation.

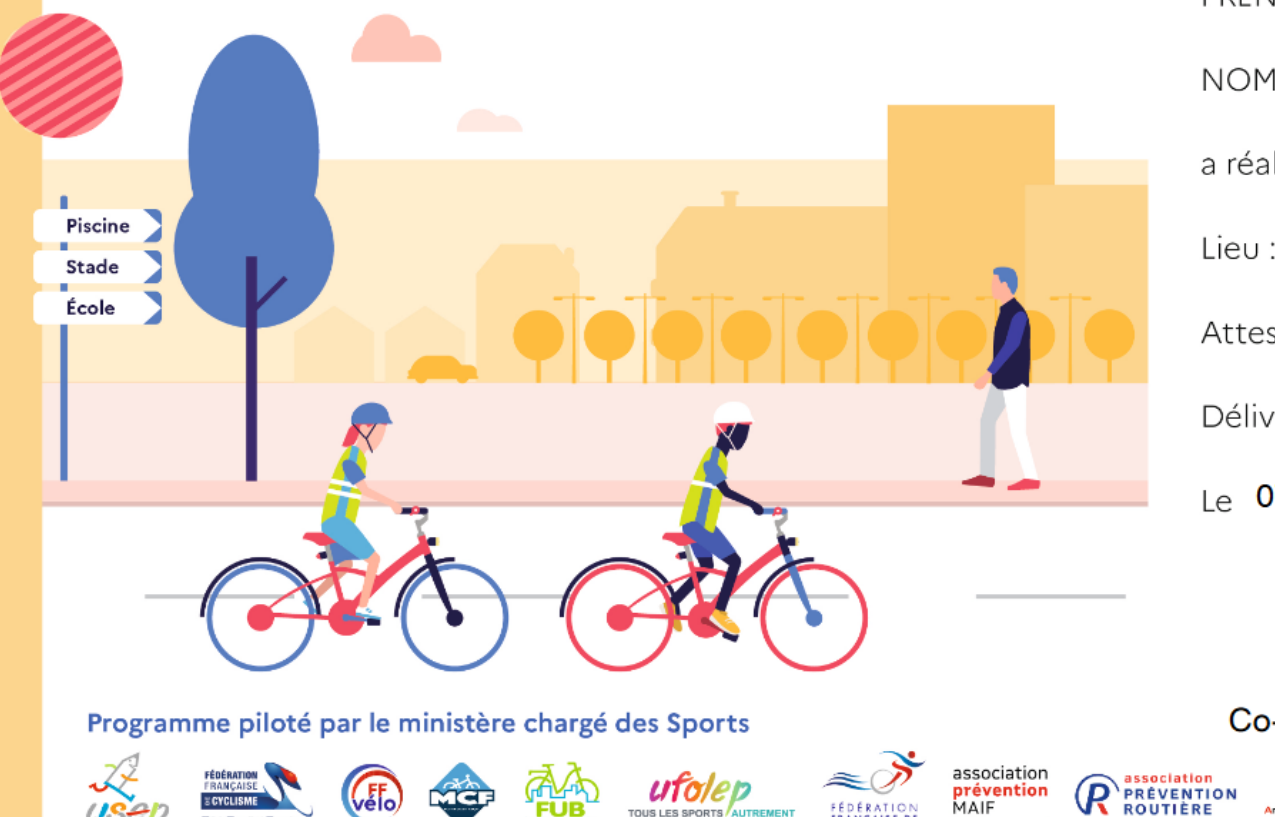

TOUS LES SPORTS AUTREMENT

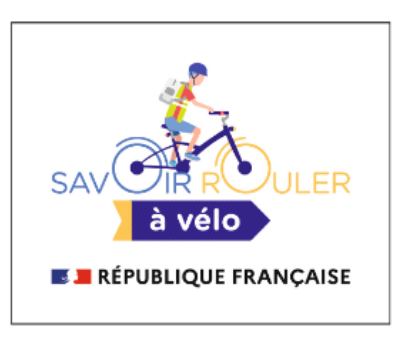

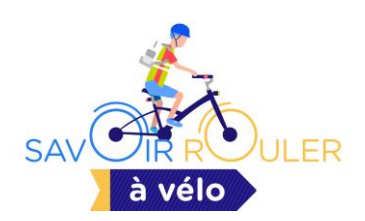

| www.savoirrouleravelo.fr                                                       |                                                                                                    |
|--------------------------------------------------------------------------------|----------------------------------------------------------------------------------------------------|
|                                                                                | · · · · · · · · · · · · · · · · · · ·                                                                                                    |
| PRÉNOM :                                                                       | À renseigner à la main.                                                                                                    |
| NOM :                                                                          | enfants qui ont validé les<br>compétences du bloc 3.                                                                                                |
| a réalisé le Programme <b>Savoir Rouler à Vél</b>                              | o                                                                                                    |
| Lieu :                                                                         | Nom de l'école (ou ACM).                                                                                                    |
| Attestation N° <b>00309900001</b>                                              | Numéro unique attribué                                                                                                    |
| Délivrée par :                                                                 |                                                                                                    |
| Le <b>07/06/2024</b><br>Signature et/ou tampon                                 | Nom du responsable du<br>groupe d'enfants (classe ou<br>ACM).                                                                                       |
| Co-réalisé avec le partenaire «USEP»<br>Altion<br>ENTION<br>IERE<br>- SDJES 70 | <ul> <li>Mention automatique</li> <li>affichée en fonction des</li> <li>informations renseignées</li> <li>dans la déclaratio<sub>3</sub></li> </ul> |
|                                                                                |                                                                                                    |

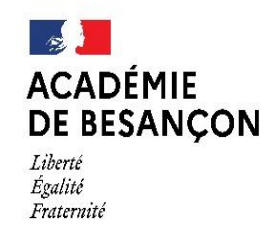

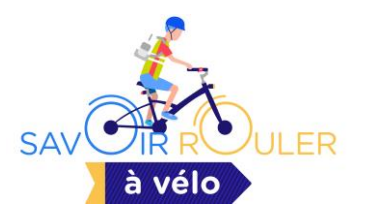

# Étape 5 : accéder à toutes vos déclarations archivées via le tableau de bord

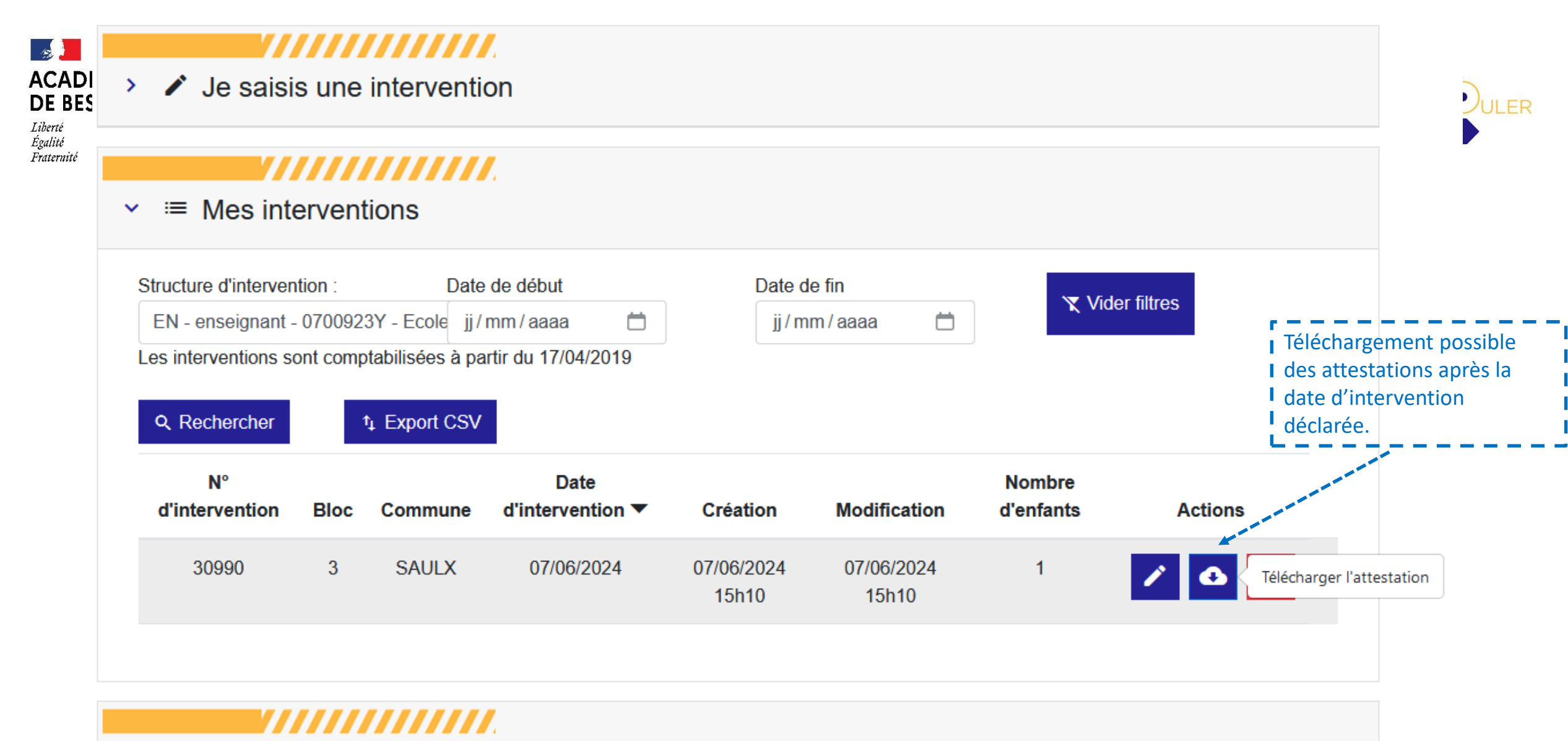

#### > Documents utiles

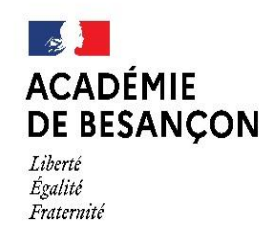

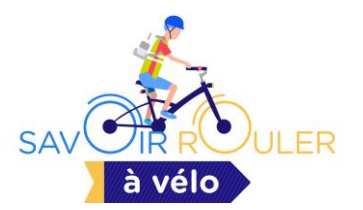

# accéder à la documentation via le tableau de bord

DSDEN - SDJES 70

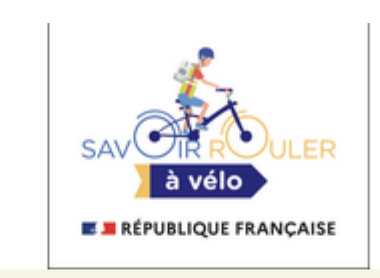

## **PROGRAMME** SAVOIR ROULER À VÉLO

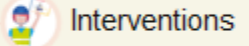

#### 

> / Je saisis une intervention

#### **.....**

> ≔ Mes interventions

#### 

Documents utiles

Documents disponibles:

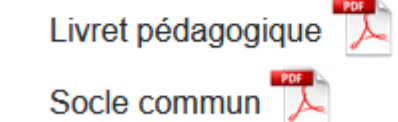

01/07/2024

**JLER** 

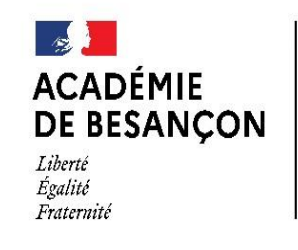

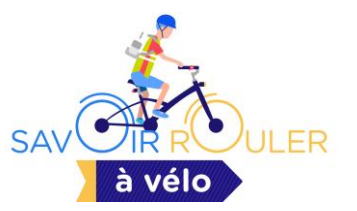

### **Contact utile :**

Sébastien DAVAL

Référent départemental programme SRAV

DSDEN – SDJES

Service départemental à la jeunesse, à l'engagement et aux sports

Sebastien.daval@ac-beancon.fr / 06.18.59.89.35